# 西北工业大学高等学历继续教育新生管理平台 注册信息填写及资料上传操作流程

第一步: 登陆继续教育学院管理平台 <u>https://cj.nwpunec.net/</u>

重要提示:学生登录用户名为身份证号(证件最后一位有"X" 请大写),密码为身份证后六位,登录后请按照密码编码规则及时 修改密码;建议浏览器使用 IE9 及以上,谷歌 51.0 及以上、火狐 43.0 及以上版本。

| 继续教育学院 | 网络教育学院                |  |
|--------|-----------------------|--|
| A. 用户名 |                       |  |
| 6 密码   |                       |  |
| ⊘ 验证码  | 670P                  |  |
|        | 扫码下载                  |  |
| 登录     | 学起PLUS App<br>首次登录有惊喜 |  |

<图 1: 登录>

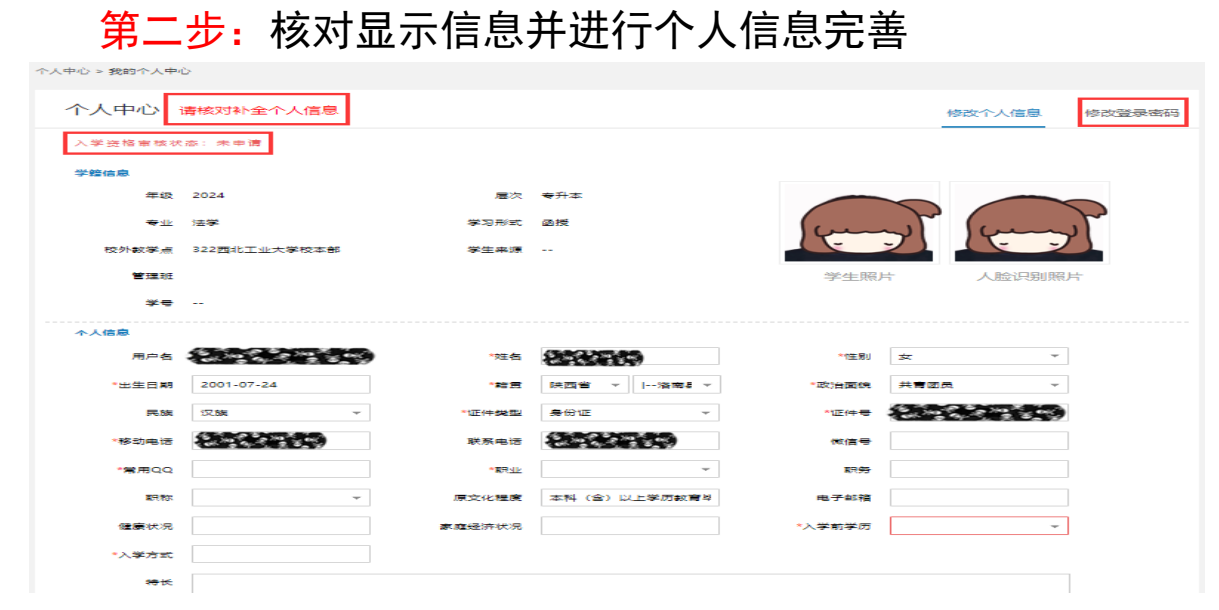

<图 2: 核对及完善信息>

# 第三步: 上传一个月内1寸免冠照片

重要提示:上传照片不得与准考证照片(录取照片)相同。

上传报到入学照片

| *上传报到入学照片      |
|----------------|
| 20世纪           |
| 照片要求:          |
| 1、一寸照片         |
| 2、文件大小: 不超过10M |
|                |

#### <图 3: 上传照片>

第四步:上传身份证、毕业证图片,免试上传免试资料图片 重要提示:身份证原件正反面上传(国徽为正面,信息为反面);高起本学生上传高中或同等学力毕业证原件图片;专升本学生上传专科及以上毕业证书原件图片,并上传毕业证电子注册备案表或认证报告原件图片;免试学生上传免试证明材料原件图片。 请仔细查看上传资料要求。

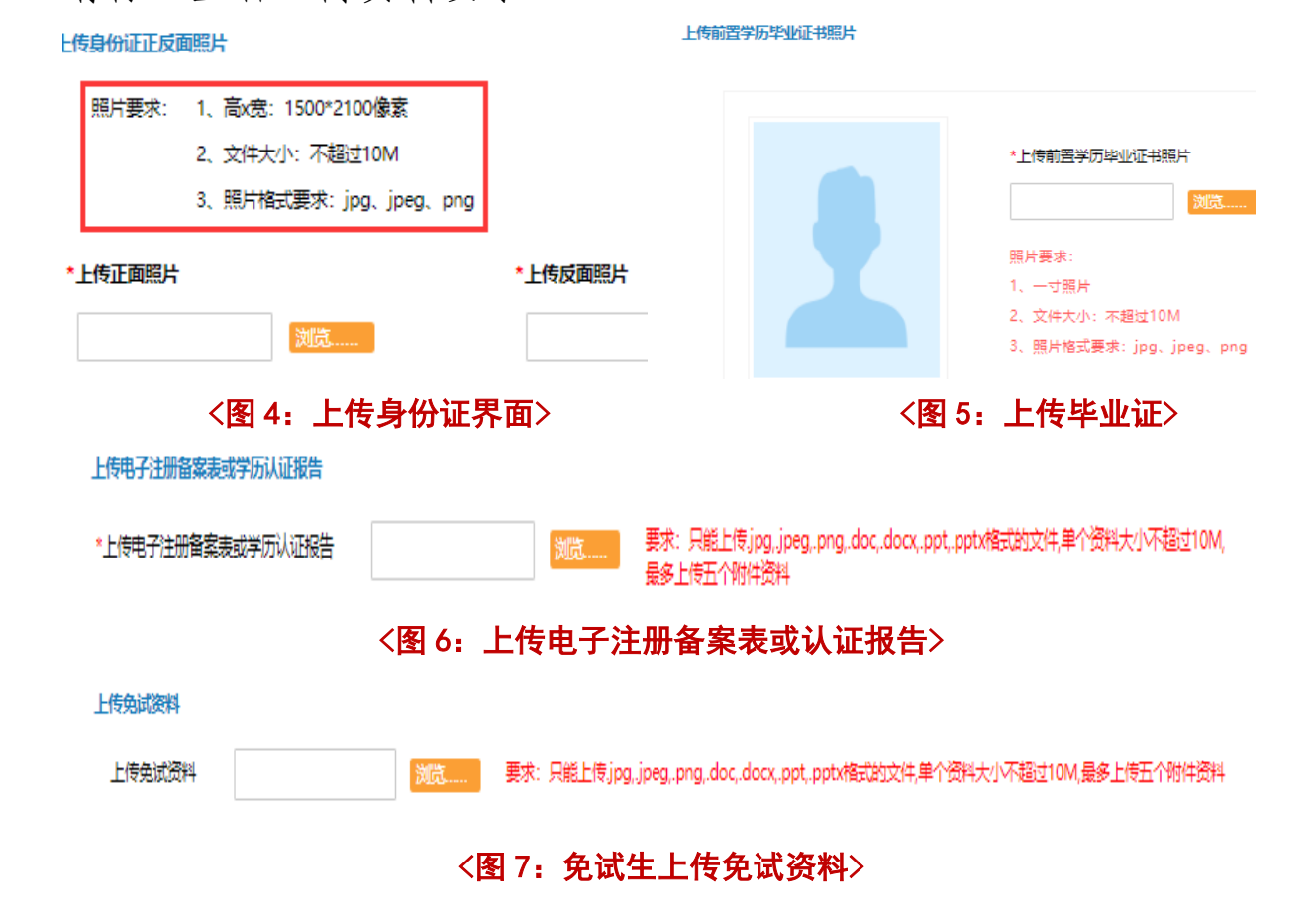

## **第五步:**填写家庭、单位、奖惩、学历及工作简历信息

重要提示:家庭关系、学历简历、工作简历最多填写 1-2 项。

| 家庭信息    |        |       |        | 家庭关系   |        |          |
|---------|--------|-------|--------|--------|--------|----------|
| 住宅电话    | 000000 | *邮政编码 | 000000 | * 与本人关 | 聚 * 姓名 | 工作单位     |
|         |        |       |        | 请选择    | 请输入    | 请输入      |
| *1曲计以巴坦 |        |       |        | 请选择    | 请输入    | 请输入      |
|         |        |       |        | 请选择    | 请输入    | 请输入      |
| 工作单位信息  |        |       |        | 学历简历   |        |          |
| 工作单位电话  |        | 邮政编码  |        | * 起止时间 | * 学校名称 | * 学历名称   |
| *工作单位   |        |       |        | 清治入    | 请输入    | 大学本科毕业 💙 |
|         |        |       |        | 请输入    | 请输入    | 大学本科毕业 🗸 |
| 单位性质    | ~      |       |        | 请输入    | 请输入    | 大学本科毕业 💙 |
| *>*Z    |        |       |        | 请输入    | 请输入    | 大学本科毕业 💙 |
|         |        |       |        | 工作简历   |        |          |
| 242(2/) |        |       |        | * 船止时间 | * 工作单( | 2 * 职务   |
|         |        |       |        | 请输入    | 请给入    | 请输入      |
| 处分      |        |       |        | 请输入    | 谚输入    | 请输入      |

#### <图 8: 填写个人信息>

第六步: 核对信息并保存提交, 等待校外教学点审核

**重要提示:**学生可在"个人中心"查看自己审核状态,并与 校外教学点保持联系。

注:填完个人信息的学生,请按照《关于西北工业大学高等 学历继续教育 2024 级新生入学报到工作的通知》要求,继续完成 缴纳学费和线下报到工作。

西北工业大学继续教育学院

### 2024年1月16日